## Форпост Домофония. Инструкция администратора

Версия 2.1.0

| Список изменений                                                        | 2  |
|-------------------------------------------------------------------------|----|
| Вход в административную панель Портала                                  | 3  |
| Добавление Аккаунта оператора домофонии                                 | 4  |
| Добавление Пользователя домофонии                                       | 5  |
| Добавление домофона                                                     | 6  |
| Добавление возможности открытия дополнительной двери Beward             | 7  |
| Добавление дополнительного НТТР-реле                                    | 8  |
| Добавление доступа к камерам видеонаблюдения аккаунту клиента домофонии | 9  |
| Кабинет оператора домофонии                                             | 12 |
| Добавление квартир                                                      | 12 |
| Добавление пользователя к существующей квартире                         | 14 |
| Изменение настройки вызова для квартиры                                 | 14 |
| Запись ключей доступа в домофон                                         | 15 |
| Импорт ключей из csv файла                                              | 15 |
| Добавление ключа для квартиры из списка квартир                         | 16 |
| Просмотр созданных SIP-аккаунтов                                        | 17 |

#### Список изменений

#### 2.0.0

• Актуализация инструкции

#### 2.0.1

• Добавлена информация по импорту квартир из файла

#### 2.0.2

• Добавлена информация по добавлению возможности открытия дополнительной двери

#### 2.1.0

- Добавлена информация по добавлению возможности открытия дополнительной двери на домофонах Beward
- Добавлена информация по добавлению НТТР-реле к камере
- Добавление ключей на домофоны Beward
- Отправка письма с логином и паролем пользователю домофонии
- Скачивание файла с логинами и паролями пользователей домофонии при создании квартир
- Добавление доступа к камерам видеонаблюдения аккаунту клиента домофонии

#### Вход в административную панель Портала

Для входа в административную панель необходимо открыть в браузере ссылку на веб-портал Форпост и ввести логин и пароль администратора.

| Логин *     |                |
|-------------|----------------|
| admin       |                |
| Пароль *    |                |
| ******      |                |
| 🗌 Запомнить |                |
| Войти       | Забыли пароль? |

Техническую информацию по системе Домофонии Форпост вы также можете найти на нашем сайте документации: <u>https://docs.fpst.ru/intercom</u>

## Добавление Аккаунта оператора домофонии

Для добавления аккаунта оператора домофонии, перейдите во вкладку **Аккаунты** и нажмите на кнопку **Добавить**.

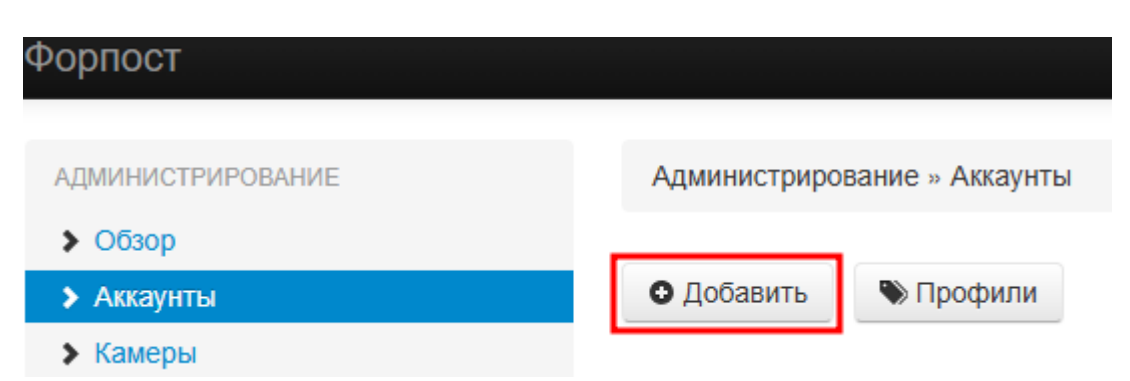

В настройках аккаунта укажите следующие параметры:

- Максимальное количество камер = количество камер (Домофонов), которые сможет подключить УК
- Максимальное количество пользователей = количество пользователей, которые сможет создать УК
- Максимальное количество трансляций для пользователя с одной камеры
- Максимальное количество трансляций из архива для пользователя с одной камеры
- Максимальное количество трансляций для одной камеры
- Максимальное количество трансляций из архива для одной камеры
- Длительность архива камер по умолчанию = 3 дня (с такой длительностью архива будут создаваться камеры домофонов)
- Максимальная скорость подключения камер по умолчанию, Кбит/с = 1024 Кбит/с
- Запись камер по умолчанию = Постоянная запись
- Максимальное количество записей в базе имен = 1000
- Разрешить создание других аккаунтов и управление ими = Да

Остальные параметры заполните опционально, а затем нажмите кнопку Создать.

## Добавление Пользователя домофонии

Для добавления Пользователя оператора домофонии перейдите во вкладку **Аккаунты**, откройте созданный аккаунт оператора домофонии и в выпадающем списке **Пользователи** выбрать пункт **Добавить**.

| АДМИНИСТРИРОВАНИЕ | Администрирование » Аккаунты »  | A DOCTOR                    |
|-------------------|---------------------------------|-----------------------------|
| > Обзор           |                                 |                             |
| > Аккаунты        | Редактировать 🛱 Удалить         |                             |
| > Камеры          |                                 |                             |
| • Пользователи    | Пользователи (1) • Камеры (1) • | Устройства (1) - Объекты (0 |
| Администраторы    | Смотреть                        |                             |
| Кластеры          | добавить                        | 200 B                       |
| Регистраторы      | добавить временного             |                             |
| > События         | Максимальное количество камер   | 2                           |

В настройках аккаунта укажите следующие обязательные параметры:

- Логин
- Пароль
- Повтор пароля
- Разрешить доступ к СКУД
- Запретить полный доступ к камерам
- Разрешать доступ к новым камерам

Остальные параметры заполните опционально, а затем нажмите кнопку Добавить.

### Добавление домофона

Для добавления Домофона перейдите во вкладку **Аккаунты**, откройте созданный аккаунт оператора домофонии и в выпадающем списке **Устройства** выбрать пункт **Подключить**.

| АДМИНИСТРИРОВАНИЕ | Администрирование » Аккаунты »  | 10 March 10                    |
|-------------------|---------------------------------|--------------------------------|
| > Обзор           |                                 |                                |
| > Аккаунты        | Редактировать 🗂 Удалить         |                                |
| > Камеры          |                                 |                                |
| • Пользователи    | Пользователи (1) ▼ Камеры (1) ▼ | Устройства (1) ▼ Объекты (0) ▼ |
| > Администраторы  |                                 | смотреть                       |
| Кластеры          | Номер счета                     | подключить                     |
| Регистраторы      | Название                        |                                |
| > События         | Максимальное количество камер   | 2                              |

На первом шаге мастера подключения выберите группу **IP-домофоны**, модель вашего домофона и нажмите кнопку **Далее**.

| 1 Выбор типа 2 Н    | астройки | 3 Завершение |
|---------------------|----------|--------------|
| Выберите группу     |          |              |
| ІР-домофоны         | ~        |              |
| Выберите устройство |          |              |
| Видеодомофон Beward | ~        |              |
|                     |          |              |

На втором шаге мастера подключения укажите следующие обязательные параметры:

- Название
- ІР адрес или домен
- Порт управления
- Логин
- Пароль
- Модель камеры
- SIP-сервер к которому вы хотите подключить домофон
- Существующий или Новый Адрес дома
- Подъезд
   Внимание! На один подъезд можно добавить до двух домофонов одновременно.

На последнем этапе мастера подключения Портал добавит Устройство и Камеру связанные друг с другом.

#### Добавление возможности открытия дополнительной двери Beward

Добавить возможность открытия дополнительной двери домофонов Beward можно двумя способами:

1. При добавлении устройства IP-домофон Beward, на втором шаге мастера добавления устройства, включите параметр "Использовать реле для дополнительной двери"

| 1 Выбор типа 2 Настройки 3 3                                                                   | авершение                                                                                                    |
|------------------------------------------------------------------------------------------------|----------------------------------------------------------------------------------------------------|
| Название *<br>Видеодомофон Beward<br>IP адрес или домен *<br>Порт управления<br>80             | <ul> <li>Учетная запись SIP</li> <li>SIP-сервер</li> <li>Режим калитки</li> <li>Нет</li> <li>Адрес дома</li> </ul> |
| Логин *                                                                                        | ~                                                                                                    |
| Пароль *                                                                                       | Номер подъезда                                                                                                    |
| Модель камеры *                                                                                |                                                                                                    |
| DKS15100 ~                                                                                     |                                                                                                    |
| Для добавления связанной камеры <ul> <li>Использовать реле для дополнительной двери</li> </ul> | ]                                                                                                    |

2. При редактировании устройства IP-домофон Beward включите аналогичный параметр "Использовать реле для дополнительной двери" на странице редактирования.

Внимание! Возможность открыть дополнительную дверь появится в приложении для ПК и в мобильном приложении при просмотре камеры домофона. Открытие дополнительной двери во время звонка с домофона не реализована!

#### Добавление дополнительного НТТР-реле

Для возможности управления любым совместимым НТТР-реле, необходимо:

1. В аккаунте оператора администратора добавить новое устройство HTTP-реле из группы Контроллеры

| 1 Выбор типа        | 2 Настройки | 3 Завершение |
|---------------------|-------------|--------------|
| Выберите группу     |             |              |
| Контроллеры         | ~           |              |
| Выберите устройство |             |              |
| НТТР-реле           | ~           |              |
|                     |             |              |

- 2. На втором шаге мастера подключения указать следующие обязательные параметры:
- Название
- Логин домофона
- Пароль домофона
- В поле Параметры укажите параметр url в формате json. Например:

{"url":"http://<Адрес peлe>:<Порт peлe>/<Endpoint для управления>"}

- 3. На последнем этапе мастера подключения Портал добавит новое устройство
- 4. В списке устройств найдите добавленное устройство и нажмите кнопку редактировать в колонке **Связанные камеры**

|            | рирование » /    | Аккаунты » | » управляемые уст | роиства |           |
|------------|------------------|------------|-------------------|---------|-----------|
| Добавить   | устройство       |            |                   |         |           |
| Элементы 1 | —6 из 6.         |            |                   |         |           |
| ID         | Дата<br>создания | Название   | Тип               | Адрес   | Связанные |
|            |                  |            |                   |         |           |
|            |                  |            | ~                 |         |           |

5. Отметьте "галочкой" необходимую камеру и нажмите Сохранить

Внимание! Возможность открыть управления реле появится в приложении для ПК и в мобильном приложении при просмотре камеры. Управление дополнительным реле во время звонка с домофона не реализована!

# Добавление доступа к камерам видеонаблюдения аккаунту клиента домофонии

При создании новой квартиры автоматически создается Аккаунт и Пользователь для данной квартиры. Если есть необходимость передать новому Пользователю права на просмотр общедомовых (или других) камер, выполните следующие действия:

- 1. Создайте в Аккаунте с камерами новую группу камер для передачи доступа, если такой группы еще нет.
  - а. Перейдите на страницу "Администрирование » Аккаунты » <Имя аккаунта> » Группы камер"
  - b. Выберите в выпадающем списке Камеры пункт Группы камер

| Администрирование » Аккаунты » |              |                   |  |  |
|--------------------------------|--------------|-------------------|--|--|
| Редактировать                  | Удалить      |                   |  |  |
| Пользователи (6) -             | Камеры (1) 🕶 | Устройства (2) 🕶  |  |  |
|                                | смотреть     |                   |  |  |
| Номер счета подключить         |              |                   |  |  |
| Название                       | группы камер | The second second |  |  |
| Максимальное количес           | тво камер    | 100               |  |  |

#### с. Нажмите на кнопку Добавить группу камер

d. Введите необходимые параметры для создаваемой группы

| Администрирование » Аккаунты »                                          | » Добавление группы камер     |
|-------------------------------------------------------------------------|-------------------------------|
| Название *                                                              |                               |
| Новая группа                                                            |                               |
| Родительская группа                                                     |                               |
| <отсутствует> 🗸                                                         |                               |
|                                                                         |                               |
| Не отправлять на служебный өmail с<br>битрейта камерами, входящими в гр | ообщения о превышении<br>уппу |
| Права доступа по умолчанию для по                                       | льзователей к камерам группы  |
| 🗹 Доступ к онлайну                                                      |                               |
| 🗹 Доступ к архиву                                                       |                               |
| 🗹 Скачать архив                                                         |                               |
| 🗆 Ограниченный доступ к настройка                                       | M                             |
| 🗆 Доступ к настройкам                                                   |                               |
| 🗹 Звук                                                                  |                               |
| 🗹 Отчеты ВА                                                             |                               |
| Добавить                                                                |                               |

е. Нажмите на кнопку Добавить

2. Добавьте к Группе камер те камеры, доступ к которым вы хотите передать новому Аккаунту. Для этого в таблице с группами камер выберете параметр редактировать в колонке **Камеры** 

| Администрирование » Аккаунты » |                       |                   |                   |                       |                             |
|--------------------------------|-----------------------|-------------------|-------------------|-----------------------|-----------------------------|
| Доба                           | Добавить группу камер |                   |                   |                       |                             |
| ID                             | Группа                | Камеры            | Пользователи      | Связанные<br>аккаунты | Связанные<br>местоположения |
| 224                            | Новая группа          | редактировать (0) | редактировать (0) | редактировать (0)     | редактировать (0)           |

На открывшейся странице отметьте галочками те Камеры, которые должны входить в данную Группу.

| Адм | иинистрир | ование » Аккаунты » » Группы камер » Новая группа : | » Камеры группы |
|-----|-----------|-----------------------------------------------------|-----------------|
|     | ID        | Камера                                              | Объект          |
|     |           |                                                     |                 |
|     | 980       | Моя камера                                          |                 |
| Cox | ранить    |                                                     |                 |

Подтвердите изменения нажатием кнопки Сохранить.

3. Передайте доступ к камерам из группы Аккаунту квартиры. Для этого в таблице с группами камер выберете параметр редактировать в колонке **Связанные аккаунты**.

| Адм  | инистрирование » Аккау | нты »                | » Группы камер       |                       |                             |
|------|------------------------|----------------------|----------------------|-----------------------|-----------------------------|
| Доба | авить группу камер     |                      |                      |                       |                             |
| ID   | Группа                 | Камеры               | Пользователи         | Связанные<br>аккаунты | Связанные<br>местоположения |
| 224  | Общедомовые<br>камеры  | редактировать<br>(1) | редактировать<br>(0) | редактировать<br>(0)  | редактировать (0)           |

На открывшейся странице нажмите кнопку Добавить связанные аккаунты.

| Администрирование » Аккаунты » аккаунты | >> |
|-----------------------------------------|----|
| Добавить связанные аккаунты             |    |

На открывшейся странице отметьте галочками те **Аккаунты**, которые должны иметь доступ к группе камер

Администрирование » Аккаунты » Группы камер » Общедомовые камеры » Добавить связанные аккаунты

Добавить выбранные связанные аккаунты

#### Элементы 1-20 из 69.

| Название              | Номер счета |
|-----------------------|-------------|
|                       |             |
| New York (199         | 2476-001    |
|                       | 2429-001    |
| Beward Tect [1] [100] | 12356       |
| Beward TECT [1] [101] | 12357       |
| Beward TECT [1] [102] | 12358       |
| Beward TECT [1] [103] | 12359       |

Подтвердите изменения нажатием кнопки Добавить выбранные связанные аккаунты.

### Кабинет оператора домофонии

Для входа в личный кабинет необходимо открыть в браузере ссылку на веб-портал Форпост и ввести логин и пароль Пользователя оператора домофонии.

Внимание! Предварительно нужно выйти из учетной записи Администратора Портала.

#### Добавление квартир

• форпост

Для добавления квартир перейдите в раздел СКУД и выберите вкладку Квартиры.

|                      | Форпост    | Мои камер    | ы - СКУД      | Мониторинг | Управление |
|----------------------|------------|--------------|---------------|------------|------------|
| УПРАВЛЕНИЕ ДОСТУПОМ  | СКУД » Д   | ома и кварти | ры            |            |            |
| > Дома и квартиры    |            |              |               |            |            |
| • Вызовы с домофонов | Дома и по  | одъезды      | Квартиры      |            |            |
| • Посещения          |            |              |               |            |            |
| Пропуска             |            |              | _             |            |            |
| Субъекты             | Добавить   | дом Доб      | оавить подъе: | зд         |            |
| Автомобили           | Группирова | ть объекты   | Адрес дома    | l          |            |
| Электронные ключи    | Дома       | ~            |               |            | Применить  |
| • События            |            |              | [             |            |            |

Выберите адрес дома и нужного подъезда, а затем нажмите кнопку **Добавить** квартиры.

Внимание! Адрес дома и подъезда невозможно выбрать пока не будет добавлен домофон к которому привязан адрес данного дома и подъезда

| УПРАВЛЕНИЕ ДОСТУПОМ | СКУД » Дома и квартиры   |                   |
|---------------------|--------------------------|-------------------|
| Дома и квартиры     |                          |                   |
| Вызовы с домофонов  | Дома и подъезды Квартиры |                   |
| • Посещения         |                          |                   |
| Пропуска            |                          |                   |
| > Субъекты          | Адрес дома Полъезд       |                   |
| • Автомобили        | тест ∨ №1 ∨              | Добавить квартиры |
| > Электронные ключи |                          |                   |
| • События           | Элементы 1—19 из 19.     |                   |
|                     |                          | -                 |

В открывшемся окне добавьте необходимое количество квартир и заполните поля:

- Номер квартиры
- Номер договора
- Мобильный телефон
- Эл. почта
- ФИО абонента

| Номер квартиры   | Номер договора       | Мобильный телефон  | Эл. почта     | ФИО абонента |                      |
|------------------|----------------------|--------------------|---------------|--------------|----------------------|
| 1                | 11111                | +7 (111) 111-11-11 | 111@klient.ru | Иванов И.И.  |                      |
| 2                | 22222                | +7 (222) 222-22-22 | 222@klient.ru | Петров П.П.  | <b>≭</b><br>Удалить  |
| 3                | 33333                | +7 (333) 333-33-33 | 333@klient.ru | Сидоров С.С  | <b>≭</b><br>Удалить  |
| + Добавить стро  | оку                  |                    |               |              | 🏝 Загрузить из файла |
| 🗹 Скачать файл о | с созданными логинам | и и паролями       |               |              |                      |
|                  |                      |                    |               |              |                      |

Отправить абоненту логин и пароль — Email — SMS

Добавить квартиры Вернуться к списку

#### Нажмите кнопку Добавить квартиры.

При создании абонентов квартир автоматически формируется логин и пароль для входа в приложение домофонии. Отметив соответствующие чекбоксы вы можете:

- Скачать файл с созданными логинами и паролями
- Отправить абоненту логин и пароль по Email, если на сервере настроен почтовый сервер
- Отправить абоненту логин и пароль по SMS, если на сервере настроен SMS шлюз

Вы также можете Импортировать данные из файла нажав на кнопку **Загрузить из** файла. Файл должен быть формата **сsv** с разделителями точка с запятой и строками формата:

<Номер квартиры 1>;<Номер договора 1>;<Моб. телефон 1>;<Эл. почта 1>;<ФИО абонента 1> <Номер квартиры 2>;<Номер договора 2>;<Моб. телефон 2>;<Эл. почта 2>;<ФИО абонента 2>

После добавления файла нажмите кнопку **Добавить квартиры** и дождитесь их последовательного создания.

#### Добавление пользователя к существующей квартире

Для добавления пользователя к существующей квартире:

- 1. Перейдите в раздел СКУД и выберите вкладку Квартиры.
- 2. Выберите адрес дома и нужного подъезда.
- 3. Найдите в таблице необходимую квартиру и в колонке **Пользователи** нажмите на ссылку "+ добавить"

| Дом  | Подъезд | Квартира | Пользователи | SIP-Устройства | Ключи             | ۵ | ¢, |   |
|------|---------|----------|--------------|----------------|-------------------|---|----|---|
| тест | Nº 1    | 103      | + добавить   | + добавить     | × ж<br>+ добавить | ٥ | ٥  | 8 |

- 4. На открывшейся странице заполните поля
  - ФИО абонента
  - Логин (обязательное поле, генерируется автоматически, но вы также можете ввести логин на свое усмотрение)
  - Пароль (обязательное поле, генерируется автоматически, но вы также можете ввести пароль на свое усмотрение)
  - Повторите пароль (обязательное поле, пароль нужно повторить вручную)
  - Номер телефона
  - Адрес эл. почты

Отметив соответствующие чекбоксы вы можете:

- Отправить абоненту логин и пароль по Email, если на сервере настроен почтовый сервер
- Отправить абоненту логин и пароль по SMS, если на сервере настроен SMS шлюз
- 5. Нажмите на кнопку Добавить

#### Изменение настройки вызова для квартиры

Вы можете включить или отключить вызов абонента в мобильное приложение и аналоговую трубку. Для этого переключите соответствующие переключатели напротив абонента в списке квартир.

| Дом  | Подъезд | Квартира | Пользователи | SIP-Устройства | Ключи           | e. |   |
|------|---------|----------|--------------|----------------|-----------------|----|---|
| тест | Nº 1    | 103      | + добавить   | + добавить     | ж<br>+ добавить |    | C |

### Запись ключей доступа в домофон

Внимание! На текущий момент, запись ключей доступа реализована только в домофоны Beward серии DKS!

Внимание! Для записи ключей необходимо предварительно создать квартиры!

#### Импорт ключей из сsv файла

Для массового добавления ключей на домофон необходимо:

- 1. Перейти в раздел СКУД и выбрать вкладку Квартиры.
- 2. Выбрать адрес дома и нужного подъезда.
- 3. Нажать на кнопку Добавить ключи

| УПРАВЛЕНИЕ<br>ЛОСТУПОМ              | СКУД » Дома и ква | ртиры       |                   |                |
|-------------------------------------|-------------------|-------------|-------------------|----------------|
| <ul> <li>Дома и квартиры</li> </ul> | Лома и полъезлы   | Квартиры    |                   |                |
| Вызовы с<br>домофонов               |                   | iteap inpor |                   |                |
| • Посещения                         | Адрес дома        | Подъезд     |                   |                |
| Пропуска                            | Beward Tect 🗸 🗸   | Nº 1 ↔      | Добавить квартиры | Добавить ключи |
| > Субъекты                          |                   |             |                   |                |

- 4. На открывшейся странице выберете параметры импорта:
  - Домофон. По умолчанию можно не выбирать, но при наличии калитки или второго домофона, необходимо выбрать дополнительный домофон для записи ключей
  - Тип ключа. Если выбранный тип ключа не поддерживается домофоном, Портал автоматически попробует добавить ключи альтернативным методом
  - Режим добавления ключей
  - Список в формате CSV (до 500 ключей)

Файл должен быть формата сву с разделителями точка с запятой и строками формата:

- <UID ключа 1>;<Номер квартиры 1>
- <UID ключа 2>;<Номер квартиры 2>
- <UID ключа 3>;<Номер квартиры 3>
- <UID ключа 4>;<Номер квартиры 4>
  - 5. Нажать кнопку **Применить**. Портал последовательно отправит UID ключей в домофонную панель. В случае ошибки добавления процесс добавления может прерваться с соответствующим сообщением.

#### Добавление ключа для квартиры из списка квартир

Для добавления пользователя к существующей квартире:

- 1. Перейдите в раздел СКУД и выберите вкладку Квартиры.
- 2. Выберите адрес дома и нужного подъезда.
- 3. Найдите в таблице необходимую квартиру и в колонке **Ключи** нажмите на ссылку "+ добавить"

| Дом  | Подъезд | Квартира | Пользователи | SIP-Устройства | Ключи                | e. |   |
|------|---------|----------|--------------|----------------|----------------------|----|---|
| тест | Nº 1    | 103      | + добавить   | + добавить     | ×<br>×<br>+ добавить | C  | ľ |

- 4. В открывшемся окне выберете параметры добавления:
  - Домофон. По умолчанию можно не выбирать, но при наличии калитки или второго домофона, необходимо выбрать дополнительный домофон для записи ключей
  - Тип ключа. Если выбранный тип ключа не поддерживается домофоном, Портал автоматически попробует добавить ключи альтернативным методом
  - Номер ключа (UID)
- 5. Нажмите на кнопку Сохранить

### Просмотр созданных SIP-аккаунтов

Просмотр созданных SIP-серверов и SIP-аккаунтов осуществляется из учетной записи Администратора портала на вкладке SIP.

| АДМИНИСТРИРОВАНИЕ       | A   | Администрирование » SIP » SIP-серверы |               |          |          |          |           |               |
|-------------------------|-----|---------------------------------------|---------------|----------|----------|----------|-----------|---------------|
| > Обзор                 |     |                                       |               |          |          |          |           |               |
| Аккаунты                | До  | бавить сервер SI                      | Р-аккаунть    | ol ▼     |          |          |           |               |
| > Камеры                |     |                                       |               |          |          |          |           |               |
| Пользователи            | Эле | менты 1—1 из 1.                       |               |          |          |          |           |               |
| > Администраторы        |     |                                       |               | Хост для | Хост для | База     |           |               |
| Кластеры                | ID  | Название                              | Порты         | клиента  | домофона | данных   |           |               |
| Регистраторы            | 1   | 1000 B                                | TLS:          |          |          | asterisk | 127.0.0.1 | редактировать |
| > События               |     |                                       | TCP:          | Доступен | Доступен |          | Доступна  |               |
| Маркетплейсы            |     |                                       | 15160<br>UDP: |          |          |          |           |               |
| > Заявки на подключение |     |                                       | 15160         |          |          |          |           |               |
| > SMS-уведомления       |     |                                       |               |          |          |          |           |               |
| Настройки сайта         |     |                                       |               |          |          |          |           |               |
| > SIP                   |     |                                       |               |          |          |          |           |               |

Для перехода на просмотр SIP-аккаунтов выберете в выпадающем списке **SIP-аккаунты** элемент **Смотреть**.

| Администрирование | » SIP » | SIP-аккаунты |
|-------------------|---------|--------------|
|                   |         |              |

| Создать аккаунт | SIP-серверы (1) ▼ |
|-----------------|-------------------|
|                 |                   |
| Все аккаунты    | ~                 |

Элементы 1-20 из 55.

| Дата и время<br>создания  | Аккаунт      | Логин       | SIP-сервер | Группа камер                             | Устройства        |               |
|---------------------------|--------------|-------------|------------|------------------------------------------|-------------------|---------------|
| от                        |              |             |            |                                          |                   |               |
| 15:33:15<br>31 марта 2025 | -            | 114         |            | 10-10-10-10-10-10-10-10-10-10-10-10-10-1 |                   | редактировать |
| 14:11:02<br>28 марта 2025 |              | 113         |            | 1.01                                     | клиентские<br>(2) | редактировать |
| 14:08:37<br>28 марта 2025 |              | 02688365956 |            | 1.00                                     | домофон           | редактировать |
| 08:25:42<br>27 марта 2025 | New York (N) | 110         |            | the set of the                           | клиентские<br>(1) | редактировать |

Вы можете настроить вывод SIP-аккаунтов в таблицу с помощью фильтра.

Администрирование » SIP » SIP-аккаунты

| Создать аккаунт | SIP-серверы (1) ▼ |
|-----------------|-------------------|
| Все аккаунты    | ~                 |
| Все аккаунты    |                   |
| Только домофоны |                   |
| Только квартиры |                   |